## く申請の方法>

(1) e-kanagawa 電子申請システムにアクセス

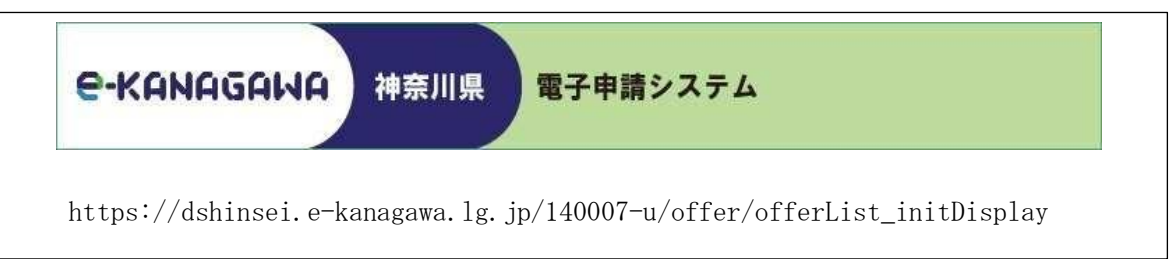

(2)利用者登録・ログイン

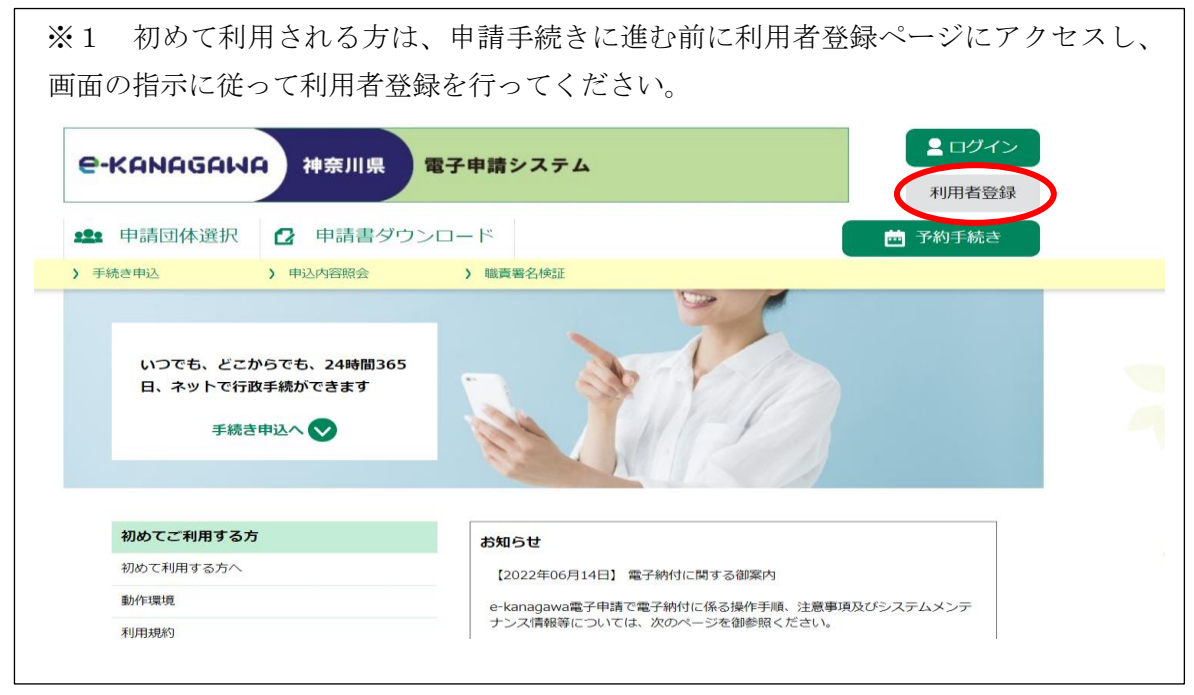

既に利用者登録をされている方、※1の登録を終えられた方は、ログインページへアク セスし、利用者IDとパスワードを入力してログインしてください。 - ログイン e-KANAGAWA 神奈川県 電子申請システム 利用者登録 🏩 申請団体選択 🔂 申請書ダウンロード 🖮 予約手続き > 申込内容照会 ) 手続き申込 > 職責署名検証 いつでも、どこからでも、24時間365 日、ネットで行政手続ができます 手続き申込へ 🗸 初めてご利用する方 お知らせ 初めて利用する方へ 【2022年06月14日】 電子納付に関する御案内 動作環境 e-kanagawa電子申請で電子納付に係る操作手順、注意事項及びシステムメンテ ナンス情報等については、次のページを御参照ください。 利用規約

## (3) 申請手続きページ

① 手続き申込の検索キーワードに「観光客受入環境整備費補助金」を入力し検索ください。

| 手続き申込                       |    |                         |           |           |  |  |  |
|-----------------------------|----|-------------------------|-----------|-----------|--|--|--|
| ● 手続き選択をす                   | 53 | メールアドレスの確認              | ● 内容を入力する | 💜 申し込みをする |  |  |  |
| 検索項目を入力(選択)して、手続きを検索してください。 |    |                         |           |           |  |  |  |
| 検索キーワード                     |    | 観光客受入環境整備費補助金           | 類義語検索を行う  |           |  |  |  |
| 利用者選択                       |    | 個人が利用できる手続き 法人が利用できる手続き |           |           |  |  |  |
| 絞り込みで検索する >                 |    |                         |           |           |  |  |  |

※次のURLから直接アクセスすることも可能です。

https://dshinsei.e-kanagawa.lg.jp/140007-u/offer/offerList\_detail?tempSeq=100171

- ② 利用規約への同意 手続き説明と利用規約をお読みになり、同意されたら、「同意する」をクリックしてください。
- ③ 内容の入力

フォームに必要事項を記入し、必要書類を添付したら、「確認へ進む」をクリックしてください。

④ 申込確認

内容を確認し、「申込む」をクリックして完了です。「整理番号」及び「パスワード」を記載した メールが送信されます。 「整理番号」及び「パスワード」は、申請内容の照会手続き等の際に必 要となりますので、必ず保管ください。

## <県から修正の指示があった場合>

申請後、書類の不備などがあった場合、県から【お知らせメール】が送信されます。 修正の必要がありますので、次の手順により手続を行ってください。

(1) 修正ページへのアクセス

e-kanagawa 電子申請システムの<u>トップページ</u>にアクセスし、①「申込内容照会」又は②「ログイン」を行ってください。

https://dshinsei.e-kanagawa.lg.jp/140007-u/offer/offerList\_initDisplay (「神奈川県 電子申請」と検索してもアクセス可能です。)

| e-KANAGAW                                   | A 神奈川県                                                                                                    | 電子申請システム                                                | ▲ ログイン 利用者登録 |
|---------------------------------------------|----------------------------------------------------------------------------------------------------|---------------------------------------------------------|--------------|
| <ul> <li>申請団体選択</li> <li>予 手続き申込</li> </ul> | <ul> <li>         ・</li> <li>         ・</li></ul> | 7 ンロード<br>) 職責署名検証                                      |              |
| <ol> <li>整理番号・</li> </ol>                   | パスワードを入す                                                                                                    | ②利用者 ID・パスワードを入力→「ロ<br>グイン」→「申込内容照会」→(下に<br>スクロール)→「詳細」 |              |

※ 修正は①と②のどちらからでも可能です。必ず「照会」から修正を行ってください。

≪注意≫

はじめに交付申請を行った補助金の申請ページに再度アクセスして修正を行うことはできません。 ※ 新規ではなく、必ず「照会」からアクセスしてください。(複数申請はできませんとのエラーメ ッセージが出る場合は、新規としてアクセスしています。)

(2) 伝達内容の確認

「伝達内容」に修正をお願いする点を記載していますので、確認し、「修正する」をクリックしてく ださい。

(3) 修正の入力

「伝達内容」の修正や修正後のファイルを添付して、「確認へ進む」をクリックしてください。

(4) 申込変更確認

内容を確認し、「修正する」をクリックして完了です。